## Opt-out Web Forms From Automatic Bot Detection %

First, click here to learn more about Web Form Bot Security

This article will show you how to turn off Bot Detection on your Infusionsoft web forms.

1. Go to the campaign that contains the web form that you want to configure

|           |                   | <b>^</b> (         | D ★ 🗱   |
|-----------|-------------------|--------------------|---------|
| MY NAV    | CRM               | MARKETING          | E-CON   |
| Dashboard | Contacts          | Campaign Builder   | E-Com   |
| My Day    | Companies         | Emall & Broadcasts | Orders  |
|           | Opportun          | Lead Generation    | Product |
|           | Referrar Partners | Templates          | Actions |
|           | Visitors          | Legacy             | Promoti |
|           |                   |                    | Legacy  |
| Edit      | Reports Settings  | Reports Settings   | Reports |

2. Double-click the web form goal

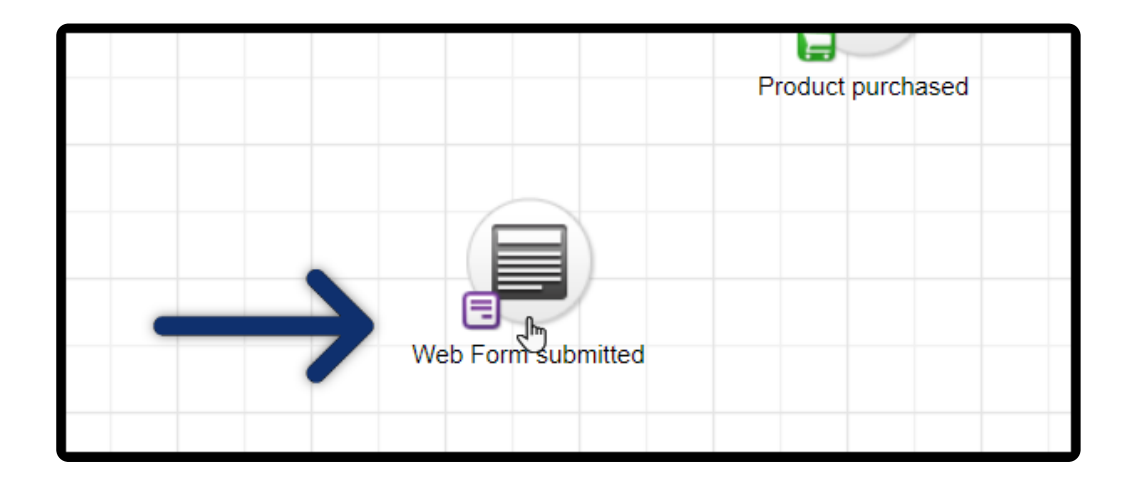

## 3. Click on the Settings tab

| > Web Form submitted |                      |                        |                |                  |        |  |
|----------------------|----------------------|------------------------|----------------|------------------|--------|--|
|                      | Design               | Thank-you Page         | Settings       | Code             |        |  |
|                      |                      |                        |                |                  |        |  |
|                      | Auto-populate Form ⑦ |                        |                |                  |        |  |
|                      | Auto-po              | opulate this form with | a Contact's in | formation when v | visite |  |

4. Check the box, "Don't use Google reCAPTCHA for spambot detection."

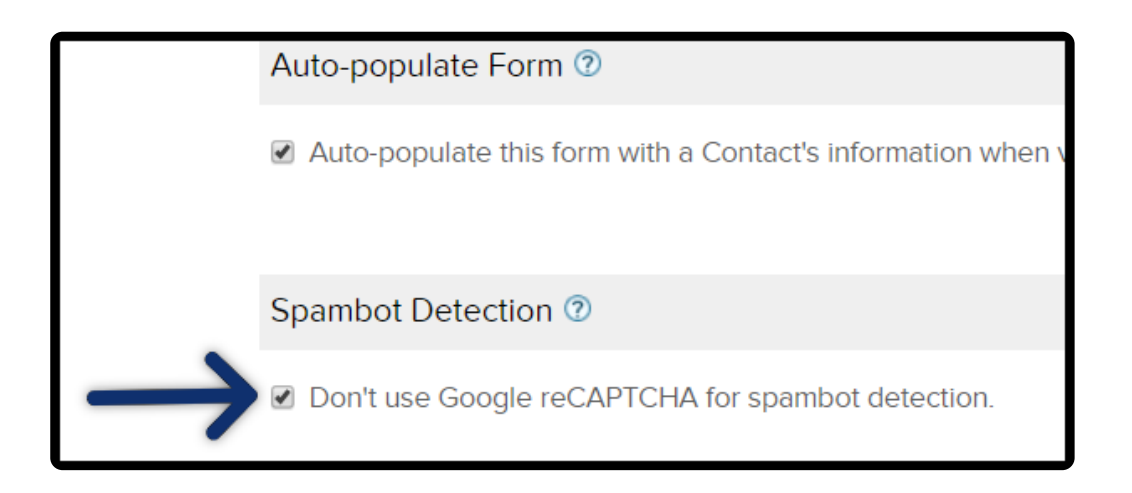

**Important note!** In the near future this feature will no longer be optional and will be enabled for all Infusionsoft web forms. For now, the "opt-out" box will allow you to select certain web forms to be exempt from this security enhancement so you have some time to make make any necessary process changes.